## Operációs Rendszer letöltése PMU-330 kijelzőre.

- 1. Csatlakozz a PMU-hoz a feltöltő kábellel. (az egyik vége PS2 a másik vége a számítógépbe csatlakoztatható 9 pólusú csatlakozó)
- 2. Kapcsold ki a PMU-t (húzd ki a tápfeszültségből)
- A számítógépbe menő 9 pólusú csatlakozót húzd ki a PC-ből és a 2-es és
  3-as lábát egy gém kapoccsal kapcsold össze.
- 4. Kapcsold be a PMU-t (adj neki tápfeszültséget) Ekkor az OS Download Mode feliratot láthatod a PMU-n.
- Húzd ki a 2-es és 3-as pin összekötését (a gémkapcsot) és csatlakoztasd a PC-be a 9 pólusú csatlakozót (tehát a PMU és PC össze van kötve a feltöltő kábellel és OS download felirat van a PMU-n)
- 6. A PMU Editor Transfer menüpontjából a OS Font menüében válaszd a Browse-t. Válaszd ki a 44bootreplace (203-04-..) filet. Válaszd a Transfer gombot. Ezzel elkezdődött az rebootolás kódolása. Ez eltart egy pár percig.
- A végén pittyenést hallasz és a PC a OS Download Complette Once More? kérdést írja ki. Válaszd a NEM-et. (nem akarunk újabb PMU-t frissíteni).
- 8. A PMU Editor Transfer menüpontjából a OS Font menüében válaszd a Browse-t. Válaszd ki a most a pmua romv2.3 (2003-09-15) filet. Válaszd a Transfer gombot. Ezzel elkezdődött az oprációs rendszer frissítése/letöltése. Ez sokkal tovább tart mint az előző.
- A végén pittyenést hallasz és a PC a OS Download Complette Once More? kérdést írja ki. Válaszd a NEM-et. (nem akarunk újabb PMU-t frissíteni).
- 10.A két file letöltésének sorrendje nagyon fontos.
- 11.Ha helyesen csináltál mindent akkor a végén 2-30 másodpercen belül újra bootol a PMU.

12.Kész! Letöltheted rá a saját felhasználói programodat amit írtál.

A PMU kijelző eszközök fent leírt módon történő **operációs rendszer frissítése** közben **fellépő** esetleges **hibák** nem tartoznak a garanciális javítások közé! 2006.01.01. A dokumentum szerzői jog védelme alatt áll, mindenféle másolása, terjesztése jogi következményeket von maga után!